## **MNVR Update Proccess**

∓ 🚃 > U盘(G:) >  $\rightarrow$  $\mathbf{T}$  $\sim$ 出软件 类型 大小 名称 修改日期 Mp4Stream upgrade 2019/1/22 11:35 文件夹 RecordFiles 新建文件夹

Step1.Insert U-Disck into Computer, = > Formate U-Disk by Fat32 and creat a file to name "upgrade"

## Step2. Take the upgrade SW into "upgrade" folder

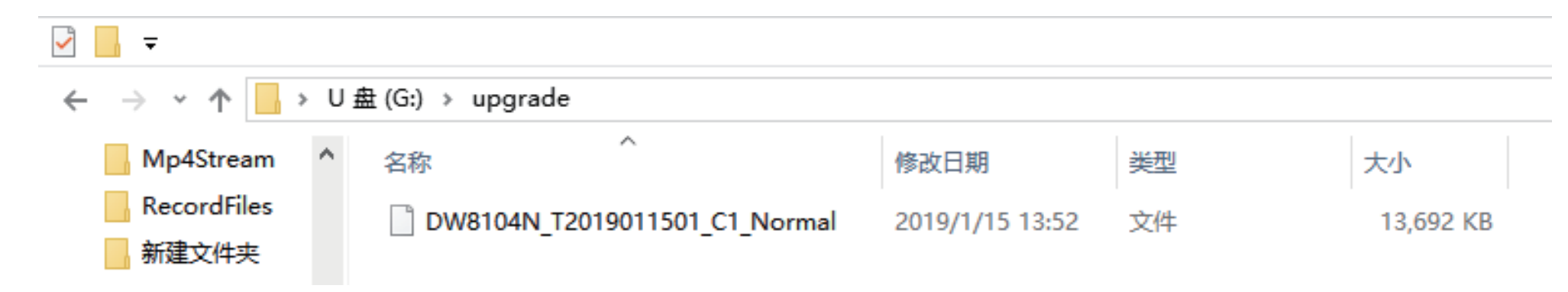

Step3. Login MNVR Menu=>"MAINTENACE"=>"Basic"=>"Firmware upgrade" to load Upgrade FW to upgrade.

|          | Basic                 |                          |         |        |
|----------|-----------------------|--------------------------|---------|--------|
| 🔀 Basic  | Basic                 |                          |         |        |
| Settings | Auto maintain<br>Time | <b>Never</b><br>00:00:00 | -       |        |
|          | Firmware upgrade      | Reboot                   | Standby | Logout |

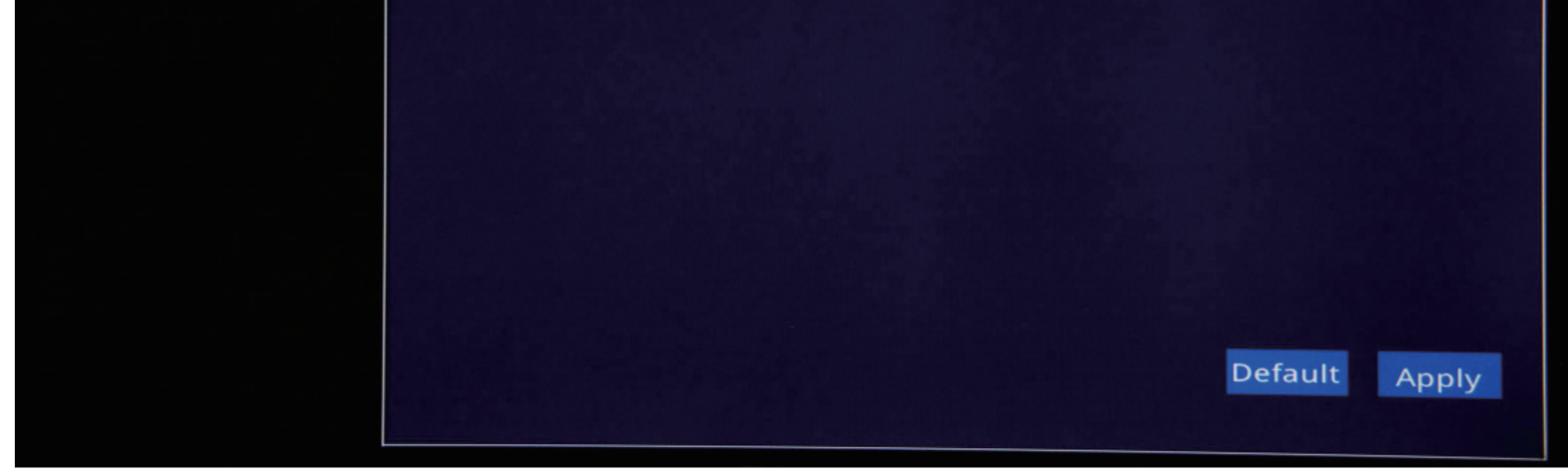

Step4.After Upgrade, MNVR Menu =>"MAINTENACE" =>"Settings" =>"Load Factory default"

|          | SETTINGS             |          |  |
|----------|----------------------|----------|--|
| 🔀 Basic  | Settings             |          |  |
| SETTINGS | Export settings      | Export   |  |
|          | Import settings      | Import   |  |
|          | Load factory default | Settings |  |
|          | IPC default settings | Settings |  |
|          |                      |          |  |

Step5. After load factory default, Please kindly follow up 4G Setup to reset 4G setting to make the device work. Noted: Please kindly verify Device ID:801664, Server IP:157.122.97.214